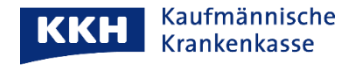

## So richten Sie Leistungserbringern einen Zugriff auf Ihre Patientenakte ein

Mit den folgenden Schritten berechtigen Sie einen Leistungserbringer (z.B. einen Arzt oder eine Apotheke) auf Ihre Patientenakte zuzugreifen. Erst dann kann dieser Dokumente in die Patientenakte einstellen. Bitte melden Sie sich in Ihrer Patientenakte an und gehen Sie wie folgt vor:

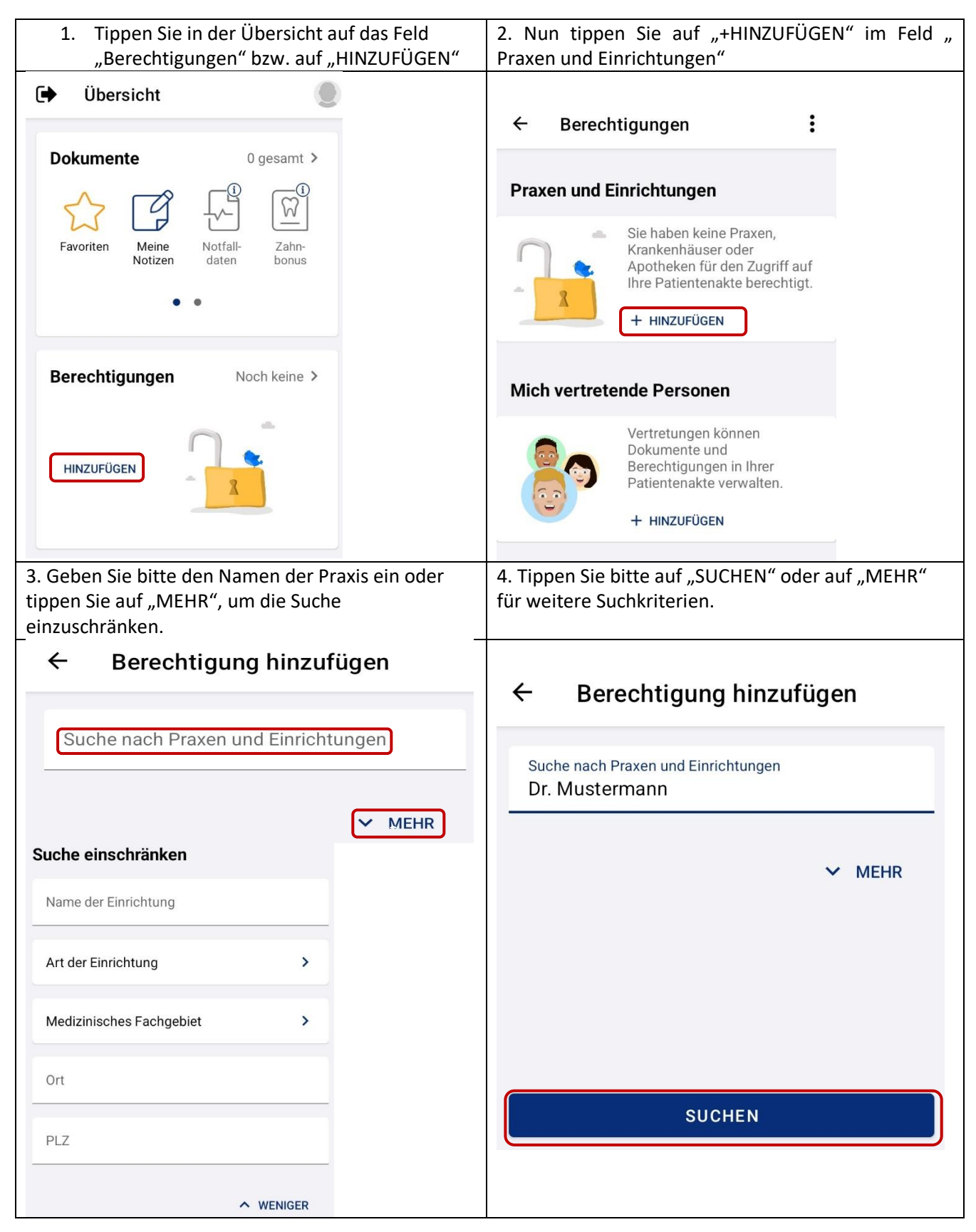

| 5. Tippen Sie auf den zutreffenden Leistungerbringer                                                              | 6. Im Folgescreen kann die <b>Berechtigungsdauer</b> ,<br>Standard: 7 Tage, die <b>Dokumentenberechtigung</b> ,<br>sowie die <b>Vertraulichkeit</b> angepasst werden<br>Zum Schluss tippen Sie auf "BERECHTIGUNG<br>HINZUFÜGEN".                                                                                                    |
|----------------------------------------------------------------------------------------------------|----------------------------------------------------------------------------------------------------|
| <ul> <li>← Suchergebnis</li> <li>Praxis Dr. Mustermann<br/>Arztpraxis, Musterstraße 1, 12345 Musterort</li> </ul> | Praxis Dr. Mustermann         Arztpraxis         Image: Noch 7 Tage         Bis zum 11.07.2022         And Freigegebene Dokumente hochladen und freigegebene Dokumente in deren Umgebung speichern.                                                                                                    |
| <ul> <li>← Berechtigung speichern</li> </ul>                                                                      | EINFACH       ERWEITERT         Alle Kategorien freigegeben       Image: Comparison of the second second seco |
| Praxis Dr. Mustermann   Arztpraxis     Die Berechtigung wurde   erfolgreich hinzugefügt.                          | Sie erhalten abschließend die Erfolgsmeldung.<br>Tippen Sie nun auf "FERTIG".                                                                                                    |

Mit herzlichen Grüßen

Ihre KKH Kaufmännische Krankenkasse ePA-Support

Seite 2 von 2